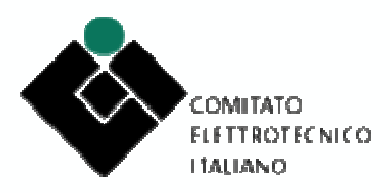

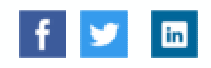

## CEI MyNorma: istruzioni per l'uso

il nuovo MyNorma ha sostituito il vecchio CElwebstore.

Per l'utilizzo del sito i browser da utilizzare sono Google Chrome, Mozilla Firefox e Microsoft Edge.

N.B. Con Internet Explorer NON FUNZIONA

Per il collegamento dovrà sempre usare l'indirizzo e-mail e la password definita.

Con il nuovo MyNorma ci si collega alla login e si accede alla PAGINA PERSONALE.

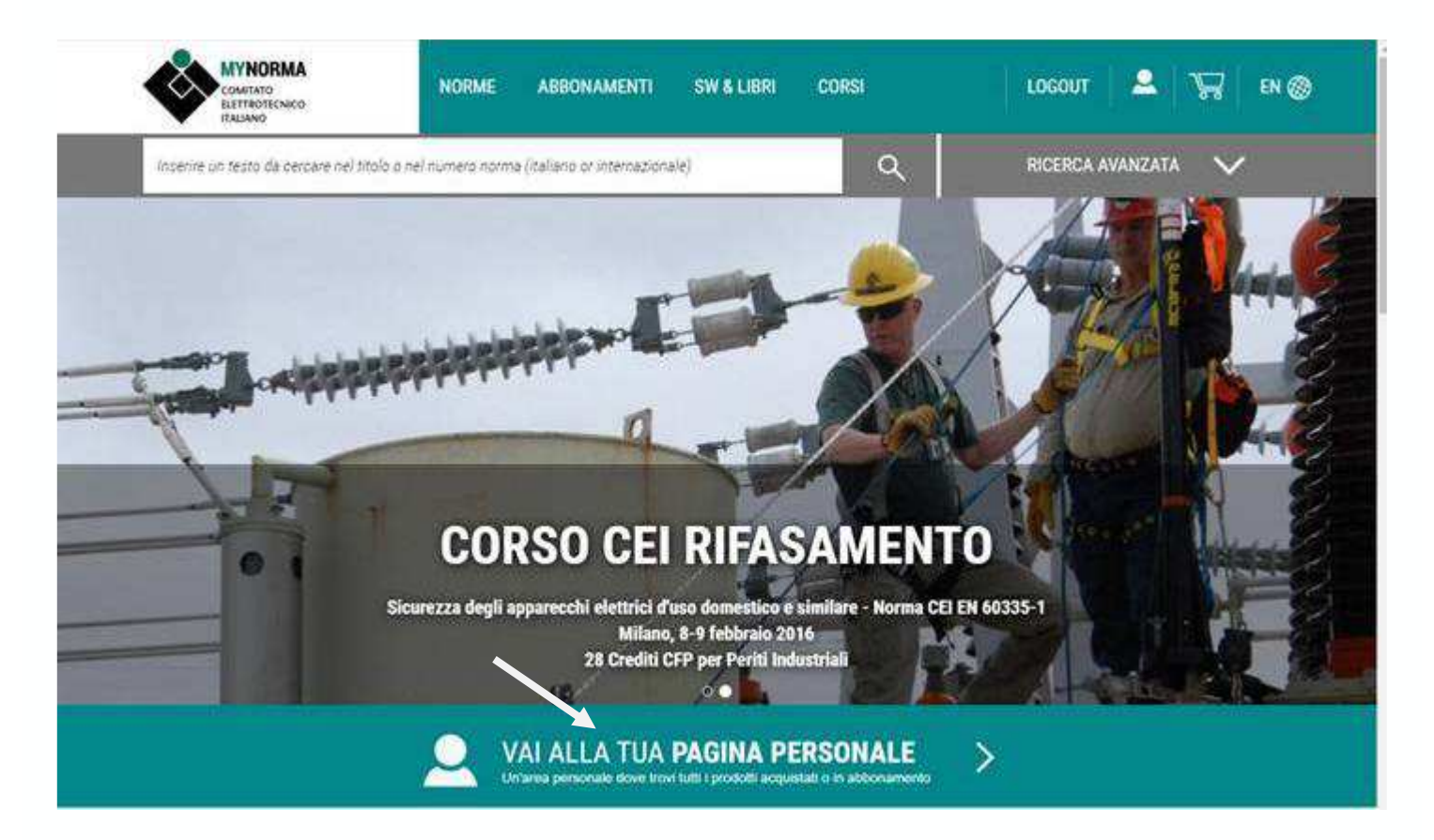

Troverà l'immagine del Borsello MY.

| Prodotti Willini aggiornament   BDDKMARK Image: Comparison of the state of the state of the st | Interior Lin Network and                       | ana mal stabilit e e | al number soons for | Cars of Street or other                                                                                         | 100                                                                                                    |                                                                                 |                                           |                     |
|----------------------------------------------------------------------------------------------------|------------------------------------------------|----------------------|---------------------|----------------------------------------------------------------------------------------------------|----------------------------------------------------------------------------------------------------|---------------------------------------------------------------------------------|-------------------------------------------|---------------------|
| Prodotti NY Office ALL   11329 risultati trovati Ordina per: PRODOTTO   Fibra i risultati VIGORE VIGORE PRODOTTO   Fibra i risultati VIGORE VIGORE PRODOTTO   Applica i fitri X VIGORE VIGORE VIGORE   MORMA/ CE VIGORE VIGORE VIGORE VIGORE VIGORE   Applica i fitri X VIGORE VIGORE <                                                                                                    | statione on teach of cerca                     | eve nel proto o o    | er unmero norme (or | erano or internazion                                                                                            | 44)                                                                                                    | 4                                                                               | RILCRUM ATM                               |                     |
| BDDKMARX BDDKMARX All   11329 risultati trovati Ordina per: PHODOTTO   Fitra i risultati MOX Ordina per: PHODOTTO   ENTE NORMATORE MOX MOX Ordina per: PHODOTTO   Applica i fitri X MOX Office and the information of the information of                                                                                                    | Prodotti                                       |                      |                     |                                                                                                    |                                                                                                    |                                                                                 | U                                         | ttimi aggiornamenti |
| 11329 risultati trovati Ordina per: 90000770   Pitra i risultati MORMA/ . C6   IN VIGORE V   TIPO PRODOTTO V   Applica i fitri X   MORMA/ . C6 CEI 103-1/5   Implanti telefonici interni Parte 5: Organi di comando Stato   Stato IN VIGORE   Data 91/06/97   Data 91/06/97   Data 91/06/97   Data 91/06/97   Data 91/06/97   Data 91/06/97   Data 91/06/97   Data 91/06/97   Data 91/06/97   Data 91/06/70   Data 91/07/16   Data 91/07/16                                                                                                    | 1                                              | 800K                 | MARK                | 8                                                                                                    | MY                                                                                                    |                                                                                 |                                           | ALL                 |
| TIPO PRODOTTO Implanti telefonici interni Parte 5. Organi di comando   Applica i fitti X Implanti telefonici interni Parte 5. Organi di comando   Motiva / Data Data 01/06/97 Domitati 305   Motiva / CE CEI EN 60068-2-31 Prove ampientali Parte 2. Metodi di prova - Prove Ec Unti causati da gestione senza precelutioni per apparechiature campione Stato NON IN VIOORE Lingua EN   Data 01/01/10 Comitati 104                                                                                                    | ENTE NORMATORE                                 | V                    |                     | NORMA / CE                                                                                                    |                                                                                                    |                                                                                 |                                           |                     |
| Applica i filtri X Y<br>HORMA / CE<br>HORMA / CE<br>CEI EN 60068-2-31<br>Prove ambientali Parte 2. Metodi di prova - Prova Ec Unti causati da gectione serca<br>precautioni per apparecchiature campione<br>Stato NON IO VIOORE Lingua EN<br>Data 01/01/10 Comitati 104                                                                                                    | IN VIGORE                                      | $\sim$               | m                   | CEI 103-1                                                                                                    | 15                                                                                                    |                                                                                 |                                           |                     |
| NORMA / CE   CEI EN 60068-2-31   Prove ambiental: Parte 2. Metodi di prova - Prove Ec. Unti causati da gestione senza precautioni per apparecchisture campione   Stato NON IN VIGORE Lingua EN   Data 01/01/10 Comitati 104                                                                                                    | IN VIGORE<br>TIPO PRODOTTO                     | ~                    |                     | CEI 103-1<br>implanti tele<br>Stato                                                                             | /5<br>fonici interni Parte 5. Orga<br>IN VIGCEE                                                                                                    | ni di comando<br>Lingua                                                         | п                                         | 1967                |
| Stato NON IN VIGORE Lingua EN<br>Data 01/01/10 Comitati 104                                                                                                    | IN VIGORE<br>TIPO PRODOTTO<br>Applica i fitti  | ~                    |                     | CEI 103-1<br>implanti tele<br>Stato<br>Data                                                                     | /5<br>fonici interni Parte 5: Orga<br>IN VIGORE<br>01/06/97                                                                                          | ni di comando<br>Lingua<br>Comitati                                             | 17<br>305                                 |                     |
| Data 01/01/10 Comitati 104                                                                                                    | IN VIGORE<br>TIPO PRODOTTO<br>Applica i filtri | > >                  |                     | CEI 103-1<br>Implanti tele<br>Stato<br>Data<br>NORMA,1 CE<br>CEI EN 60<br>Prove ambie                           | /5<br>fonici interni Parte 5: Orga<br>IN VVGGBE<br>01/06/97<br>068-2-31<br>ntali Parte 2: Metodi di pro                                              | ni di comando<br>Lingua<br>Domitati<br>tva - Prova Ec Unti cas                  | (T<br>305<br>cuti da gestione serca       |                     |
|                                                                                                    | IN VIGORE<br>TIPO PRODOTTO<br>Applica i fitti  | > >                  |                     | CEI 103-1<br>Implanti tele<br>Stato<br>Data<br>NORMA / CE<br>CEI EN 60<br>Prove amble<br>precaucioni y<br>Stato | /5<br>fonior interni Parte 5: Orga<br>IN VVGOBE<br>01/06/97<br>068-2-31<br>ntali Parte 2: Metodi di pro<br>per apparecchiature camp<br>NON IN V100RE | ni di comando<br>Lingua<br>Domitati<br>tva - Prova Ec Untica,<br>ione<br>Lingua | IT<br>305<br>dati da gestione senza<br>EN |                     |

Facendo le ricerche, troverà le pubblicazioni comprese in abbonamento.

Cliccando sulla norma di interesse si apre la scheda bibliografica con lateralmente il pulsante CONSULTA.

|                              | NORME                                                                                                    | ABBONAMENTI                                                                                                    | SW & LIBRI                                                                                                    | CORSI                                                                   | LOG          | онт 🚬 🚨 | ₩ EN⊗                 |  |  |  |
|------------------------------|----------------------------------------------------------------------------------------------------|----------------------------------------------------------------------------------------------------|----------------------------------------------------------------------------------------------------|-------------------------------------------------------------------------|--------------|---------|-----------------------|--|--|--|
| inserire un testo da cercare | nel titolo o nel numero nom                                                                                                    | RICERCA AVANZATA                                                                                                    |                                                                                                    |                                                                         |              |         |                       |  |  |  |
| Dettagli                     | Dettagli                                                                                                    |                                                                                                    |                                                                                                    |                                                                         |              |         | Torna alla Ricerca >  |  |  |  |
| NORMA                        |                                                                                                    |                                                                                                    |                                                                                                    |                                                                         | -            | -       | ×                     |  |  |  |
| CEI 103-1/5                  |                                                                                                    |                                                                                                    |                                                                                                    |                                                                         | È            | E       | 2                     |  |  |  |
| IN VICORE / 01/06/97         |                                                                                                    |                                                                                                    |                                                                                                    |                                                                         | nst          | ž       | EPR                   |  |  |  |
| PRODOTTO                     |                                                                                                    |                                                                                                    |                                                                                                    | ^                                                                       | CON          | ACC     | ANT                   |  |  |  |
| Tipo di prodotto:            | NORMA                                                                                                    |                                                                                                    |                                                                                                    |                                                                         |              |         | Theorem in the second |  |  |  |
| Classificazione:             | 103-1/5                                                                                                    |                                                                                                    |                                                                                                    |                                                                         | CEI/2966.PDF |         |                       |  |  |  |
| Ente normatore:              | CEI                                                                                                    |                                                                                                    |                                                                                                    |                                                                         |              |         |                       |  |  |  |
| Titolo:                      | Impianti telefonici i                                                                                                    | nterni Parte 5: Organi di                                                                                                    | comando                                                                                                    |                                                                         |              |         |                       |  |  |  |
| Dati pubblicazione:          | Data: 01/06/97                                                                                                    | Lingua: IT                                                                                                    |                                                                                                    |                                                                         |              |         |                       |  |  |  |
|                              | Pagine: 8                                                                                                    |                                                                                                    |                                                                                                    |                                                                         |              |         |                       |  |  |  |
| Comitato Tecnico:            | Apparati e sistenii t                                                                                                    | terminali di telecomunic                                                                                                    | azioni (ex SC 3038                                                                                                    | , 303E/F)                                                               |              |         |                       |  |  |  |
| SOMMARIO                     |                                                                                                    |                                                                                                    |                                                                                                    | ~                                                                       |              |         |                       |  |  |  |
| Abstract:                    | La presente Parte in<br>le caratteristiche de<br>automatica. In parti-<br>teoniche relative all<br>generalmente sono<br>di tipo dedicato all'i<br>registrato). | ndica le prescrizioni e le<br>egli organi di comando d<br>colare essa contiene le i<br>le funzioni espletate dag<br>costituiti da un elaborat<br>applicazione telefonica | raccomandazioni<br>legli impianti a con<br>generalità e le pres<br>Il organi di comani<br>tore che supporta i<br>(sistemi a program | concerhenti<br>Imutazione<br>orizioni<br>do, che<br>un "software"<br>ma |              |         |                       |  |  |  |

Selezionando "Visualizza", cioè l'icona dell'occhio, apparirà in alto sulla barra strumenti il POPUP BLOCCATO. IMPORTANTE: Aprire il bottone pop up dando la scelta "Consenti sempre popup da sito CEI".

Le ricerche sul catalogo generale invece si effettuano su ALL.

## Per stampare

Per stampare, occorre che sul computer utilizzato sia installato il plugin **FILE OPEN**: <u>http://plugin.fileopen.com/new/all.aspx</u>.

(Già in uso dalle reti ASMN e AUSL)

Cordiali saluti.